## Clossi 通知設定手順書

Classiにアクセスするには WEB版とアプリ版の2つの方法があります。

アプリ版をご利用の保護者の方は<u>通知設定の</u> <u>必要はありません。</u>アプリの【プッシュ通 知】により新着情報はいち早く届きます。お 手持ちのスマートフォンが対応している場合、 こちらをお薦めします。

WEB版をご利用の保護者の方は通知設定が 必要です。本書ではWEB版ご利用の方の通 知設定について掲載しています。

なお、アプリの入手方法は【初回ログイン手 順書】に掲載しています。

## Classiにログインしてください

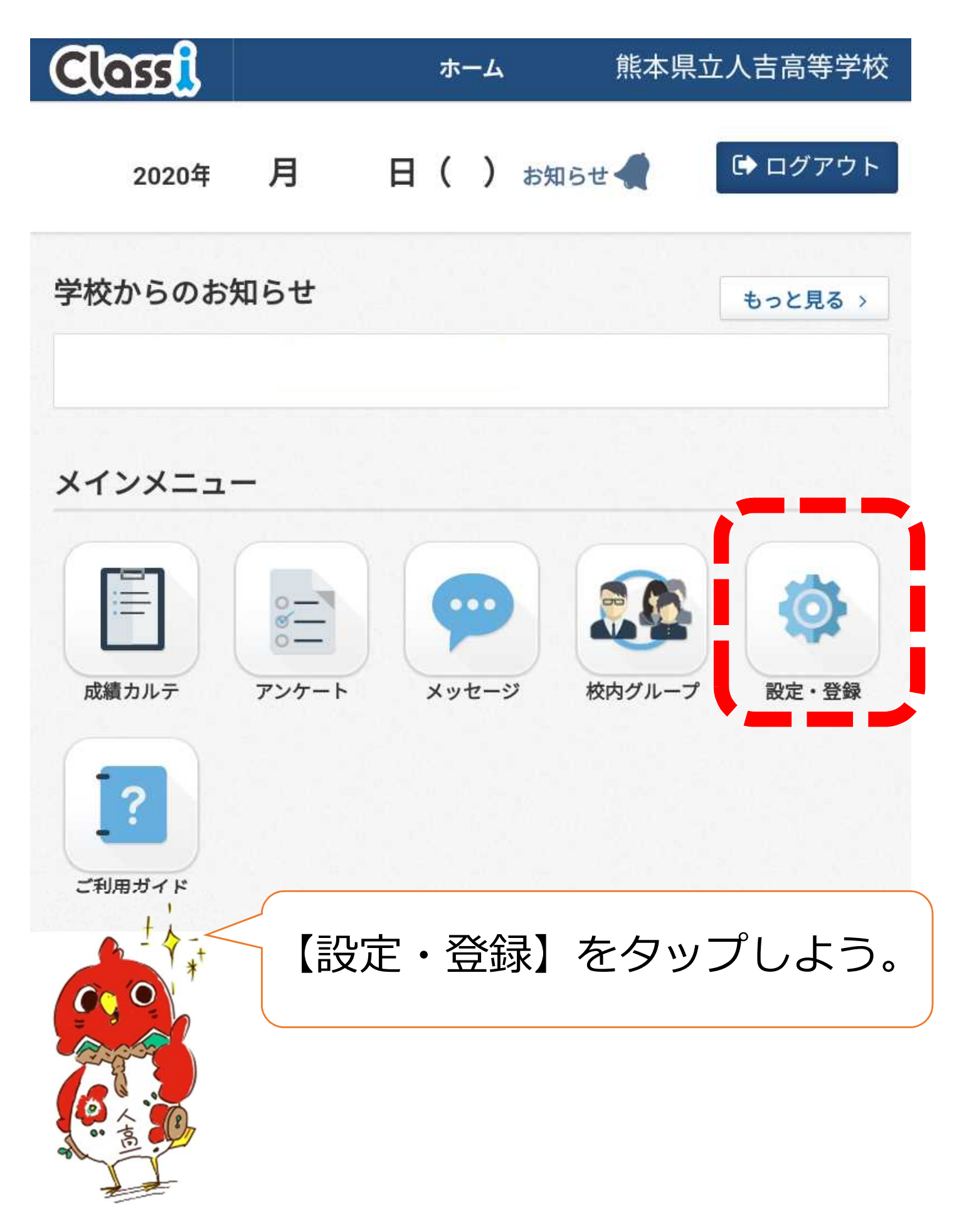

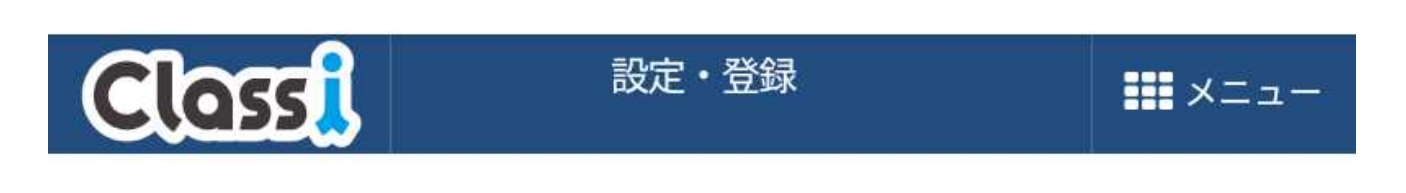

## 設定・登録

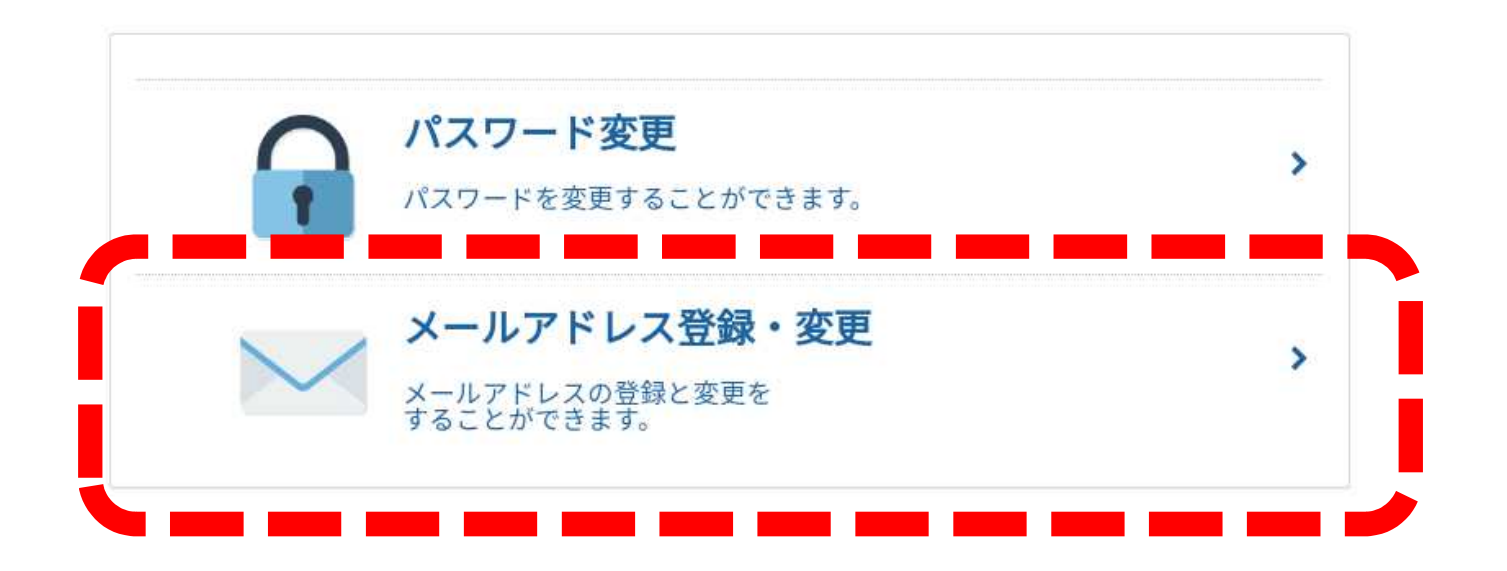

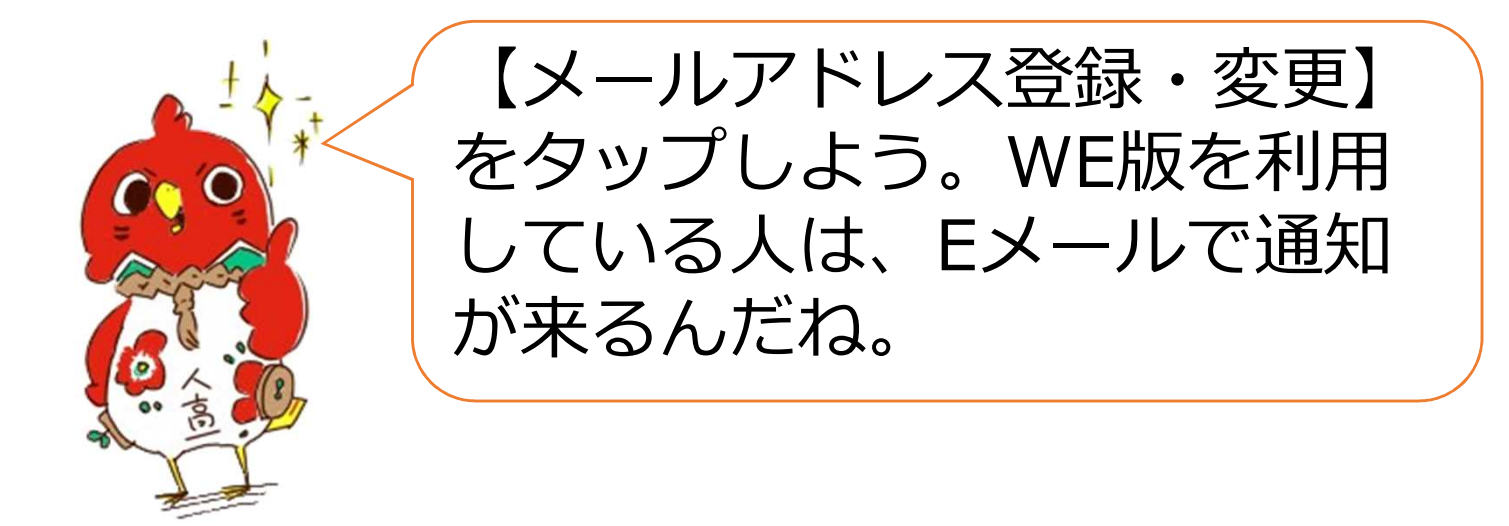

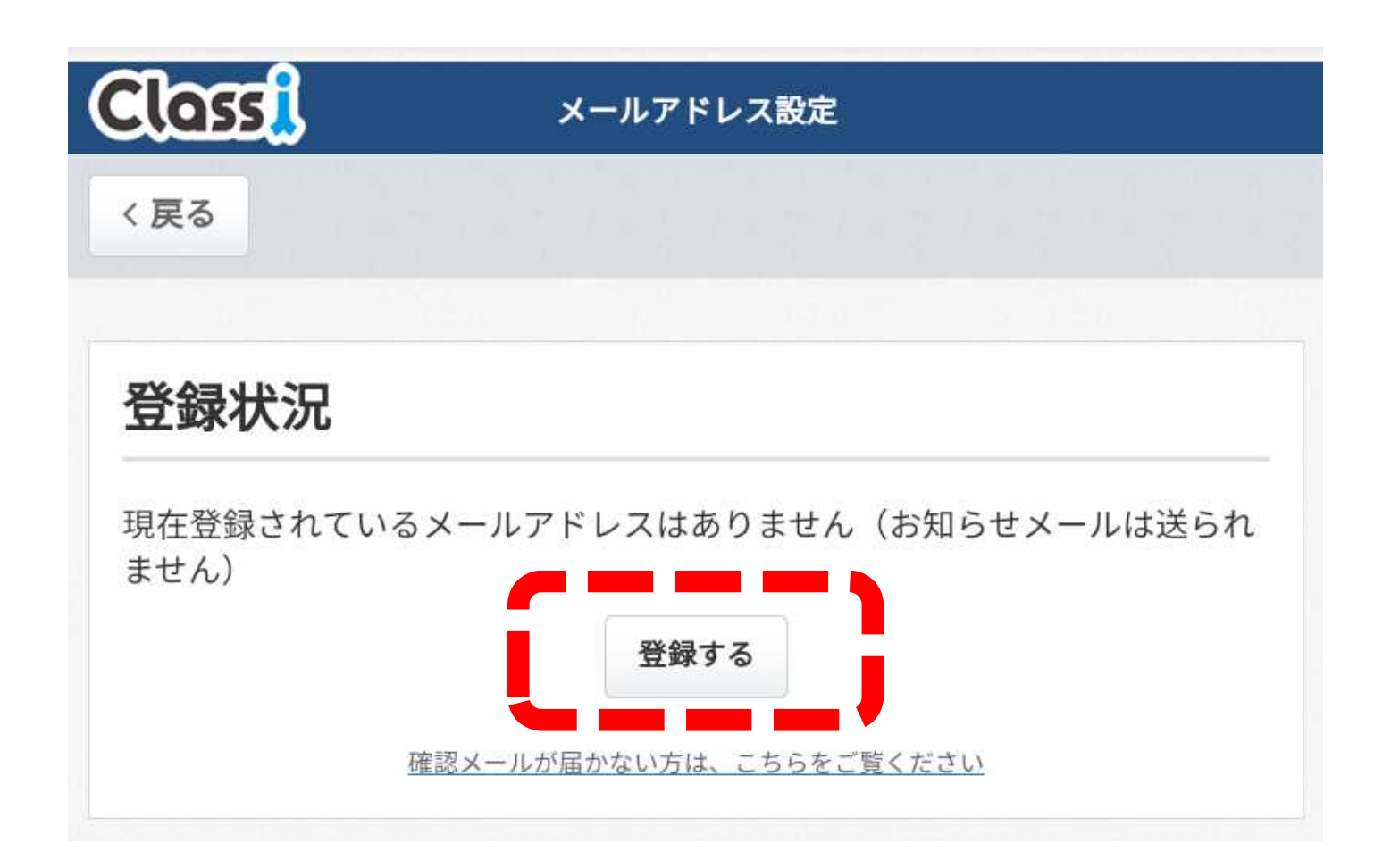

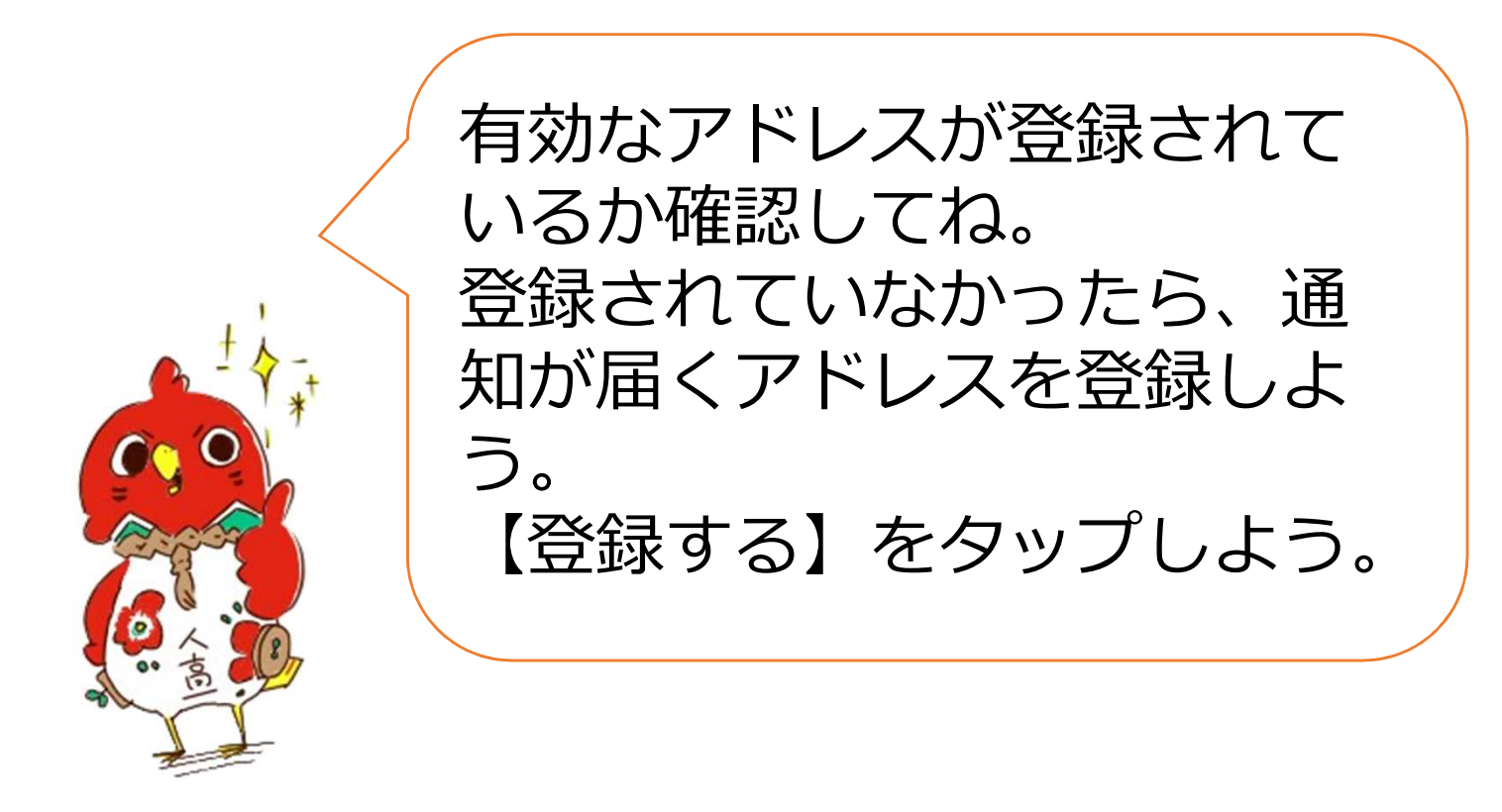

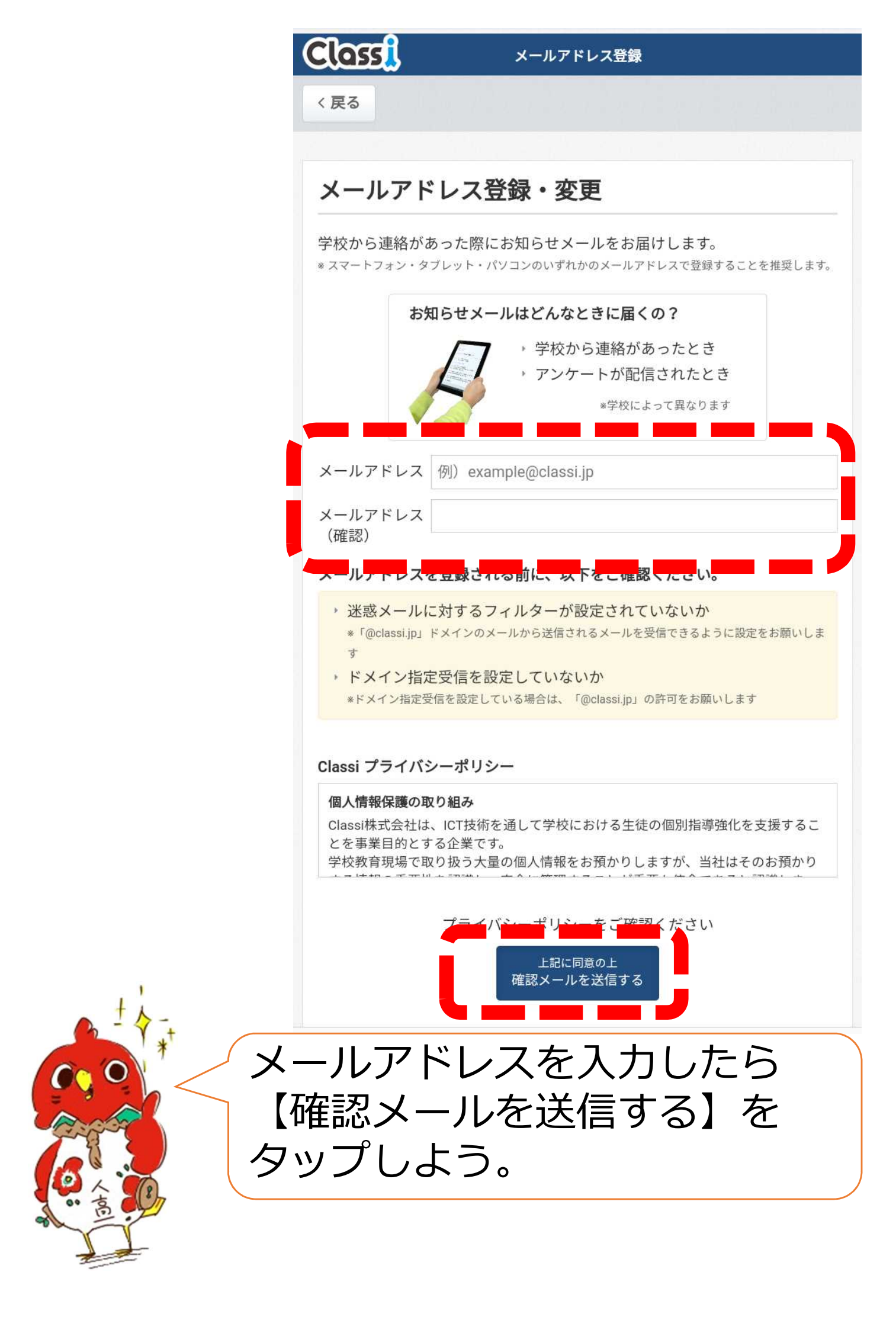

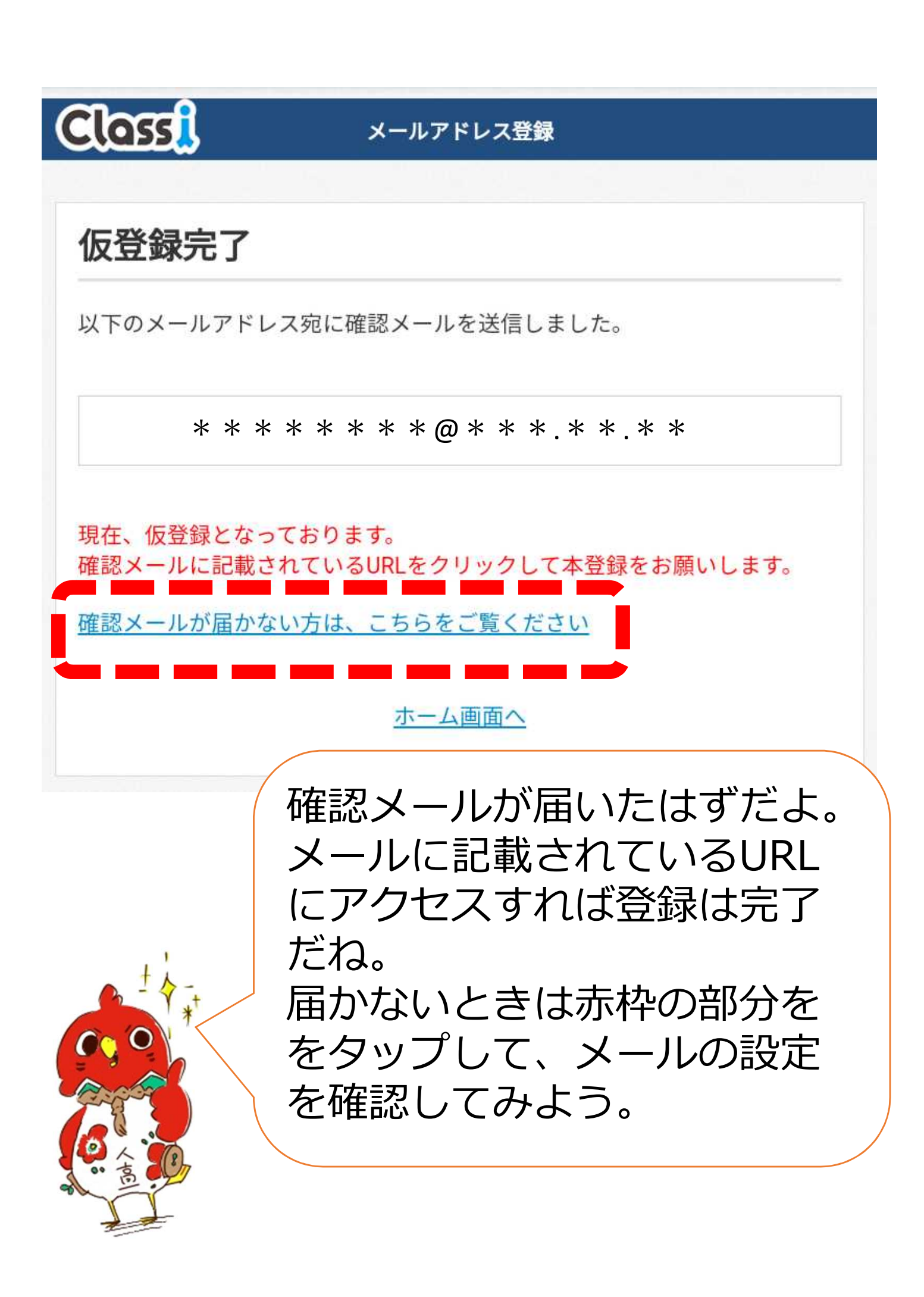